# Web Caster 700 フレッツ・コミュニケーションでの利用方法

Web Caster 700 (Ver.1.1) のマルチPPPoE接続
で、フレッツ・コミュニケーションを利用する場
合の設定方法について、説明します。
フレッツ・コミュニケーションへの接続は
「セッション1」で行ってください。
WAN側: (セッション1) フレッツ網より付与
(セッション2) ISPより付与
LAN側: 192.168.1.1
UPnP設定あり

#### 1.ルータの設定画面を起動する

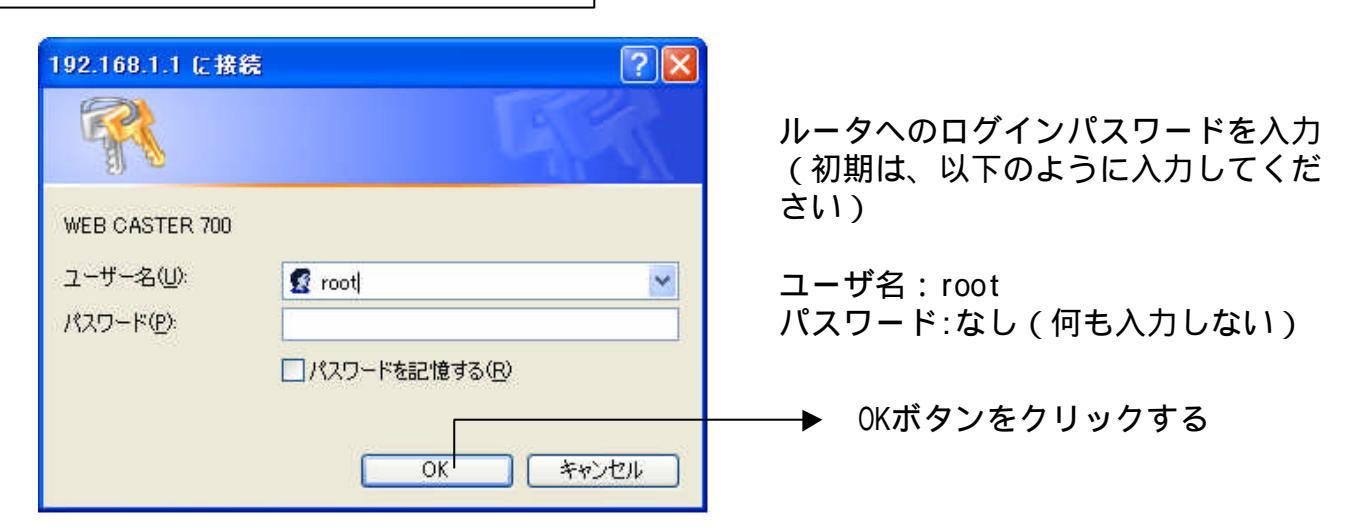

## 2. WAN側の設定を行う

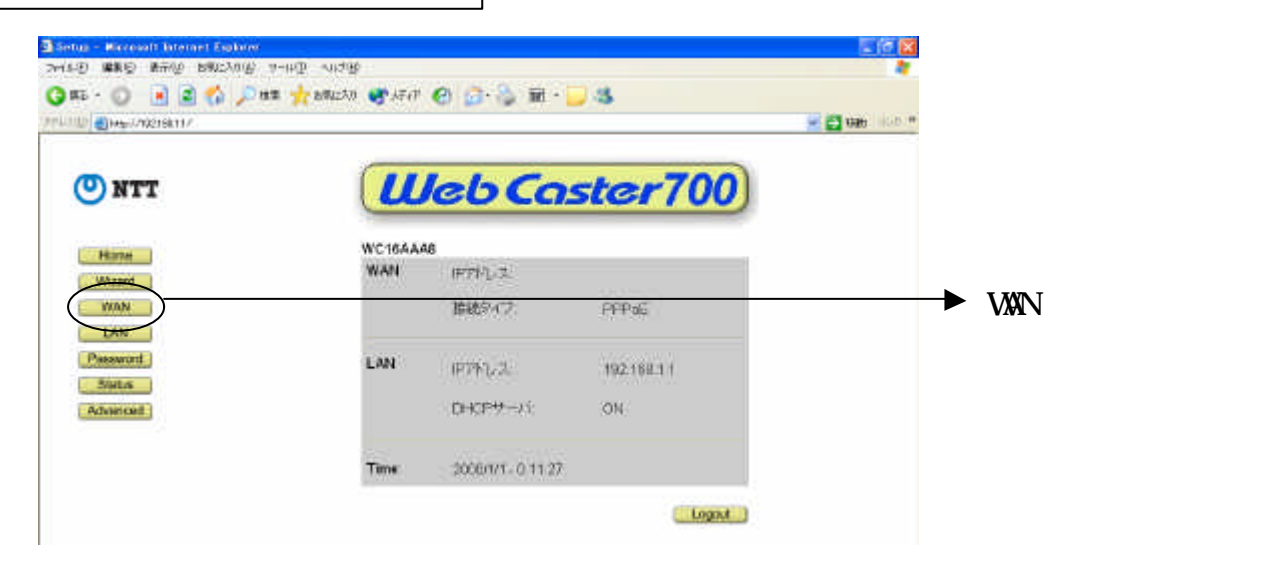

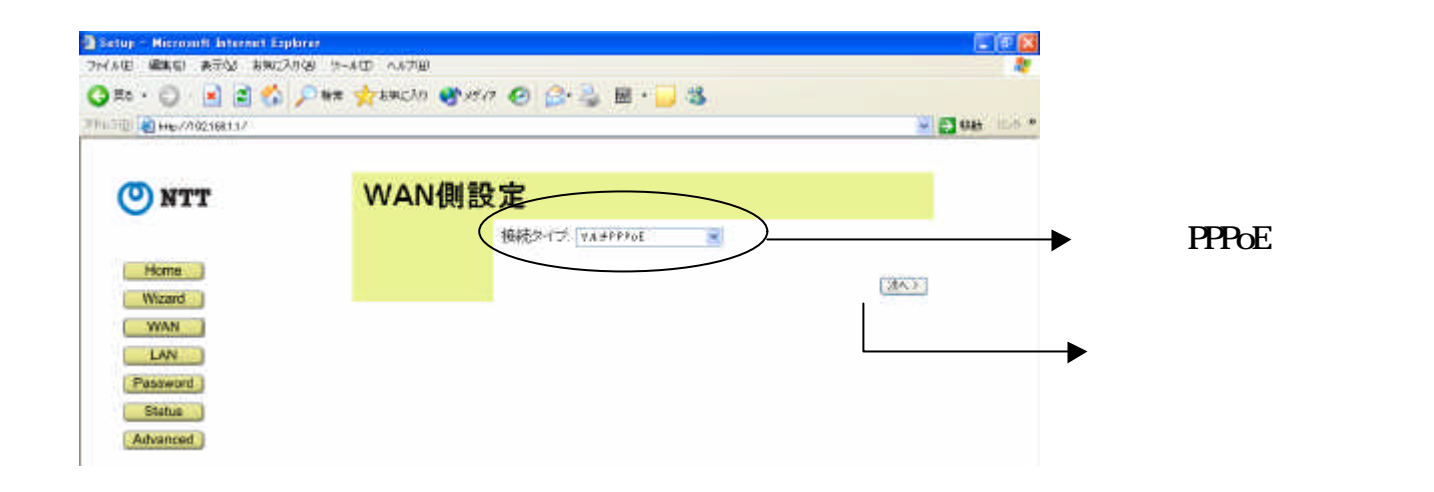

### 3. WAN側 アカウント1(フレッツ・コミュニケーション)の設定

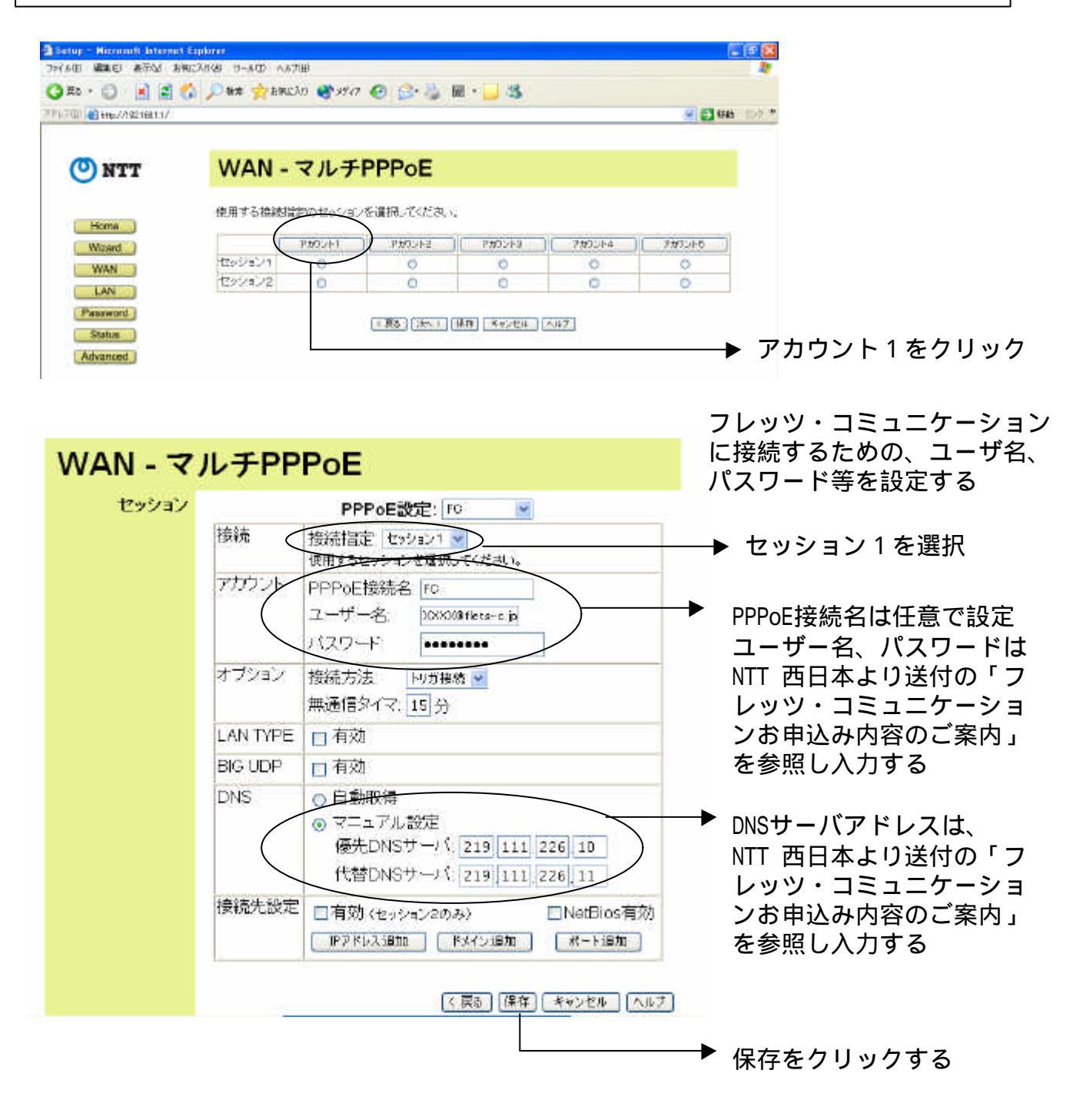

## 4.WAN側 アカウント2(プロパイダ)の設定

前ページの画面で「保存」をクリックした後、「戻る」をクリックする

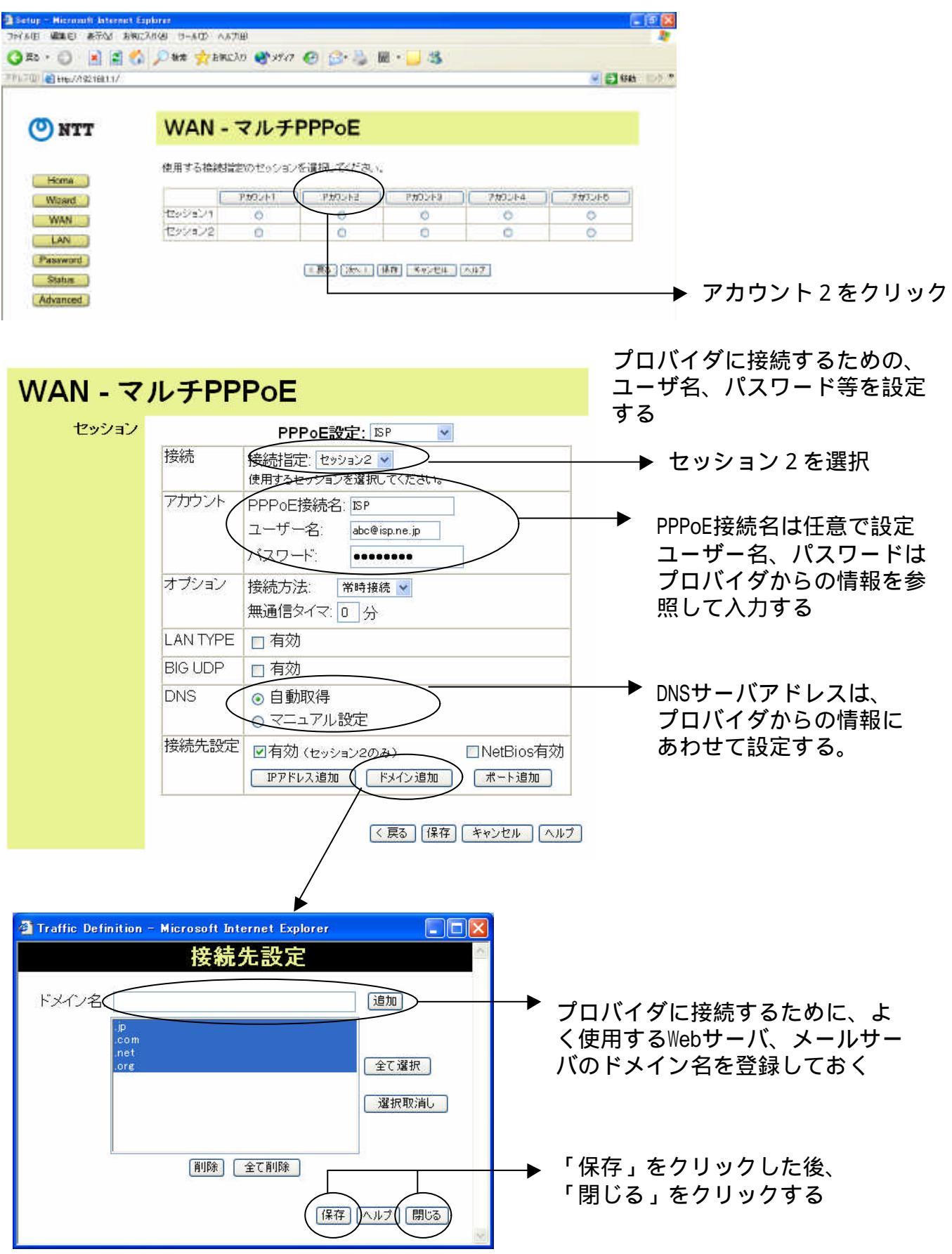

もとの画面 (PPPoE設定の画面)に戻って、保存をクリックする

5. UPnP設定の確認

左側のメニューより、「Advanced」 「その他各種設定」をクリックする

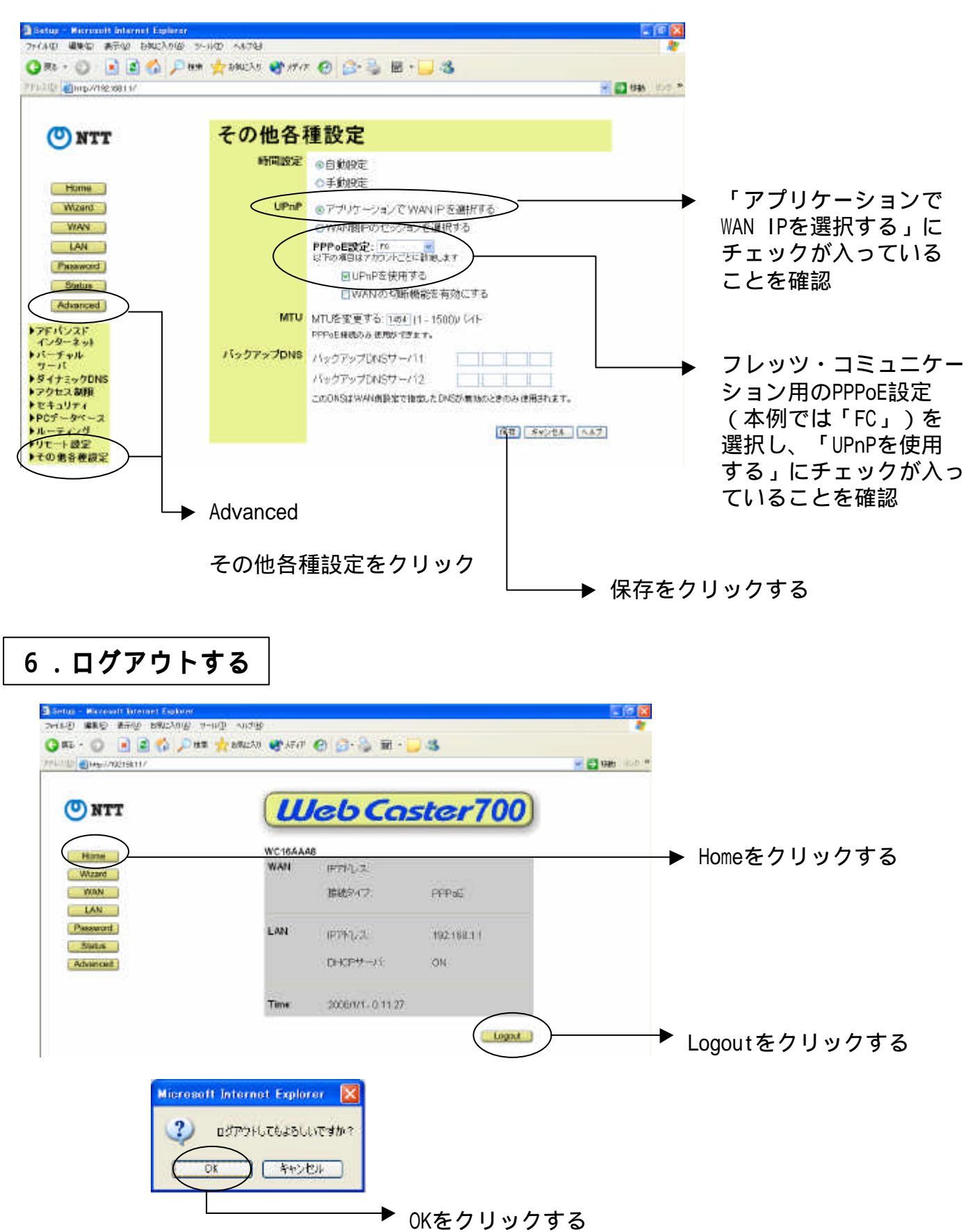